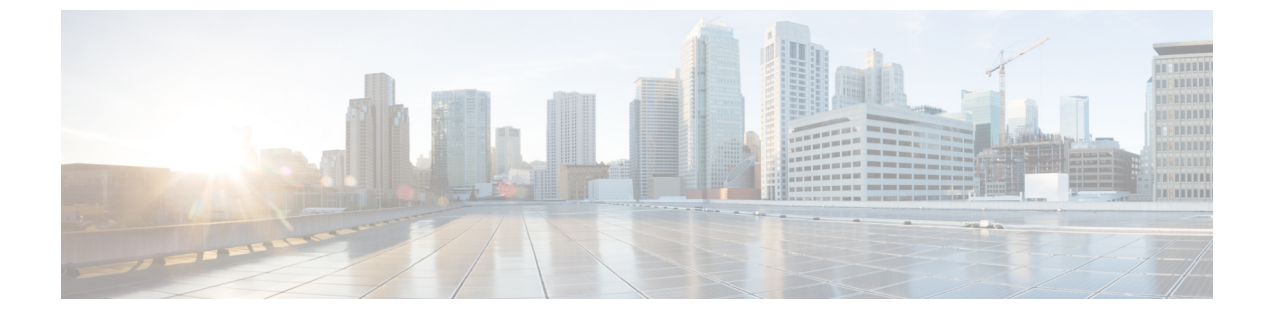

# アプライアンスへのアクセス

この章は、次の項で構成されています。

- Web ベースのグラフィカル ユーザインターフェイス (GUI) (1ページ)
- •構成時の設定の変更 (3ページ)
- ・コマンドラインインターフェイス (CLI) (3ページ)

# Web ベースのグラフィカル ユーザ インターフェイス (GUI)

Web ベースのグラフィカル ユーザインターフェイス(GUI) とコマンドラインインターフェ イス(CLI)の両方を使用してアプライアンスを管理できます。GUIには、システムの設定お よびモニタに必要な機能のほとんどが含まれています。ただし、すべてのCLIコマンドがGUI から使用できるわけではありません。一部の機能はCLIからのみ使用できます。

## ブラウザ要件

Web ベースの UI にアクセスするには、ブラウザが JavaScript および Cookie をサポートしており、それらの受け入れが有効になっている必要があります。また、Cascading Style Sheet (CSS) を含む HTML ページをレンダリングできる必要があります。

| ブラウザ                      | オペレーティングシステム(Operating System) |
|---------------------------|--------------------------------|
| Internet Explorer<br>11.0 | Microsoft Windows 7            |
| Safari 7.0 以降             | Mac OS X                       |
| Firefox 39.0 以降           | Microsoft Windows 7、Mac OS X   |
| Chrome 44.0 以降            | Microsoft Windows 7、Mac OS X   |

アプライアンスを変更する場合は、複数のブラウザウィンドウまたはタブを同時に使用しない でください。GUIセッションとCLIセッションを同時に使用しないてください。同時に使用す ると、予期しない動作が発生し、サポート対象外になります。

インターフェイスの一部のボタンやリンクからは追加のウィンドウがオープンされるため、 Web インターフェイスを使用するには、ブラウザのポップアップ ブロックの設定が必要な場 合があります。

### GUIへのアクセス

新規システムの GUI にアクセスするには、次の URL にアクセスします。

http://192.168.42.42/

ログインページが表示されたら、デフォルトのユーザ名とパスフレーズを使用してシステムに ログインします。

#### 工場出荷時のデフォルト ユーザ名とパスフレーズ

- ユーザ名:admin
- •パスフレーズ:ironport

新規(以前のリリースの AsyncOS からのアップグレードではなく)システムの場合は、シス テム セットアップ ウィザードへ自動的にリダイレクトされます。

初期システム セットアップ時に、インターフェイスの IP アドレスと、このインターフェイス の HTTP サービス、HTTPS サービス、またはその両方を実行するかどうかを選択します。イ ンターフェイスの HTTP サービス、HTTPS サービス、またはその両方がイネーブルに設定さ れている場合は、サポートしている任意のブラウザを使用し、ブラウザのロケーションフィー ルド(「アドレス バー」)に URL として IP インターフェイスの IP アドレスまたはホスト名 を入力して GUI を表示できます。

次に例を示します。

http://192.168.1.1 または

https://192.168.1.1 または

http://mail3.example.com または

https://mail3.example.com

(注) インターフェイスの HTTPS がイネーブルに設定されている(かつ HTTP 要求がセキュア サービスにリダイレクトされていない)場合は、必ず、「https://」というプレフィックスを使用して GUI にアクセスしてください。

#### 関連項目

・ユーザの追加

#### 中央集中型の管理

クラスタが作成されている場合は、クラスタ内のマシンを参照して、クラスタ、グループ、マシン間での設定の作成、削除、コピー、および移動(つまり、clustermode コマンドおよび clusterset コマンドと同等の操作)を GUI 内から実行できます。

詳細については、GUI でのクラスタの管理を参照してください。

## 構成時の設定の変更

### 設定の変更

電子メールの通常の動作を妨げることなく、設定を変更できます。

### 変更の確定またはキャンセル

ほとんどの設定変更は明示的に保存する必要があります。

変更の確定が保留になっている場合は、[変更を確定(Commit Changes)]ボタンがオレンジ色に変化します。

これらの変更をクリアまたは確定するには、[変更を確定(Commit Changes)]をクリックします。

## コマンドラインインターフェイス (CLI)

コマンドラインインターフェイスには、SSH サービスがイネーブルに設定されている IP イン ターフェイスで SSH 経由か、またはシリアル ポートの端末エミュレーション ソフトウェア経 由でアクセスできます。工場出荷時のデフォルトでは、SSH は管理ポートに設定されます。こ れらのサービスをディセーブルにするには、interfaceconfig コマンドを使用します。

CLI コマンドと規定の詳細については、『CLI Reference Guide for AsyncOS for Cisco Email Security Appliances』を参照してください。

(注)

CLI にアクセスするための工場出荷時のデフォルトのユーザ名とパスフレーズは、Web イン ターフェイスと同じです。工場出荷時のデフォルトユーザ名とパスフレーズ(2ページ)を 参照してください。 I